#### **EMPIRE XPU Tutorial**

#### **28GHz Antenna for Mobile Phone Application**

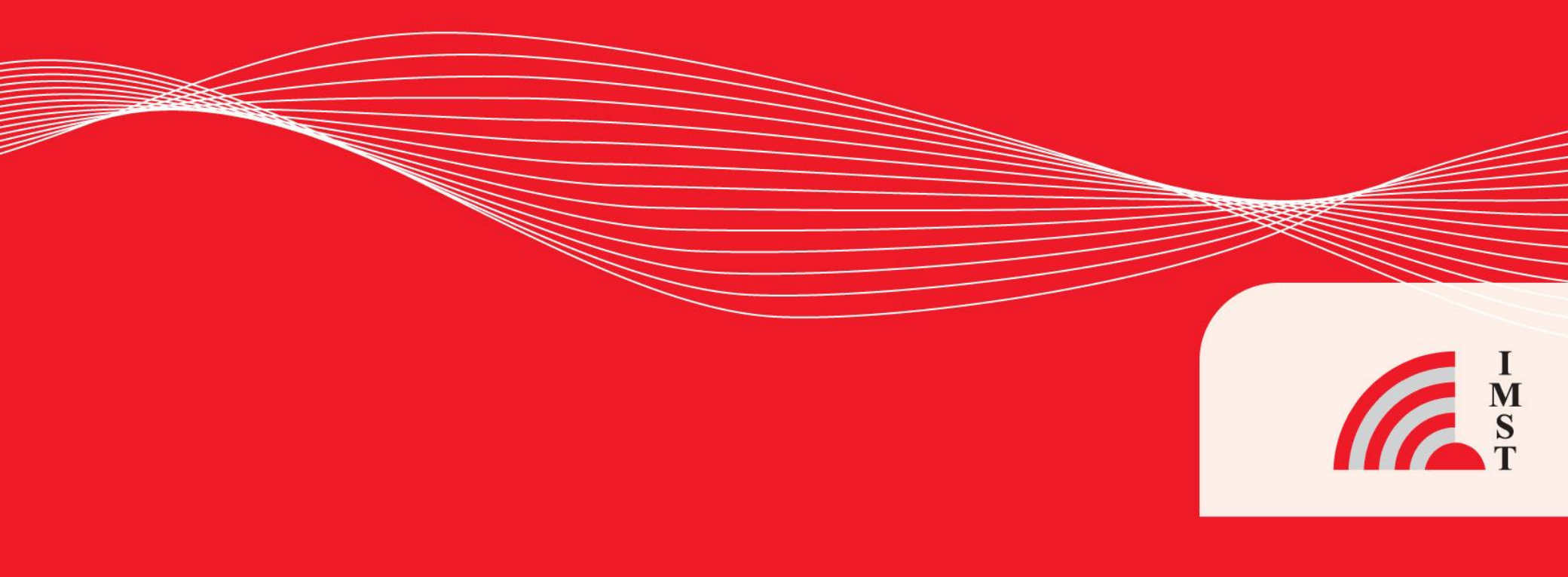

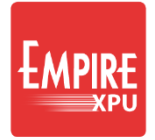

### **Overview**

- 3D STL import ٠
- **Material Definition** •
- Antenna Design ٠
- Port Definition •
- Mesh Hints / Creation ٠
- Simulation •
- S-Parameter •
- **Power Density** ٠
- Simultaneous Excitation •

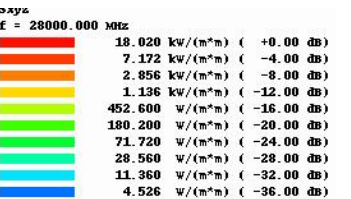

1.802 W/(m\*m) ( -40.00 dB)

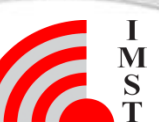

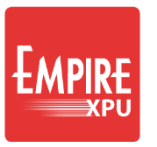

# **Step 1: General Settings**

- Start EMPIRE XPU
- Click "New Project"
- Frequency:
  - Stop Frequency: 35 GHz
  - Target Frequency: 28 GHz
- Loss Calculation:
  - Dielectrics: narrow band
  - Conductors: narrow band lossy
- OK
- File Save As
  - Create new project folder
  - Choose file name

| Project Wizard    |                   |             |           |           | ? ×                              |
|-------------------|-------------------|-------------|-----------|-----------|----------------------------------|
| New Project       | Open Project      | Examples    | Templates | Tutorials |                                  |
| General           |                   |             |           |           | Getting Started                  |
| Structure Type:   | Standard          |             |           |           |                                  |
| Solvers:          | EM                |             |           |           | Copen the Getting Started Manual |
| Drawing Unit:     | 1                 | µm 💌        |           |           |                                  |
| Frequency         |                   |             |           |           | EMPIRE Open the Full Manual      |
| Stop Frequency:   | 35                | GHz 👻       |           |           | <b>KPU</b>                       |
| Target Frequency: | 28                | GHz 👻       |           |           |                                  |
| Loss Calculation  |                   |             |           |           | You                              |
| Dielectrics:      | narrow band (targ | iet-freq) 🔻 |           |           | → EMPIRE XPU                     |
| Conductors:       | narrow band lossy |             |           |           |                                  |
|                   |                   |             |           |           |                                  |
|                   |                   |             |           |           |                                  |
|                   |                   |             |           |           | ► N 40 0.01/7.45 C               |

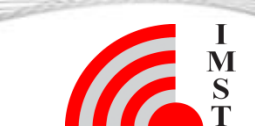

Visit our Empire Youtube Channel

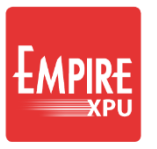

# Step 2: CAD Data Import

Click File – Import – 3D Solids – Import STL ٠ Select all 6 STL files in "data"\*\* directory Set Simplify Objects\* to 30 ٠ I STL Import ? X Name Orig. Name New Physical Property Туре Stylus.stl conductor PCB.stl PCB conductor Ground.stl conductor Case.stl STL conductor Battery.stl conductor ✓ Battery ✓ Backcover Backcover.stl conductor #001 conductor Options Un Vown Object Unit: Simplify Objects: Wire Radius (m):

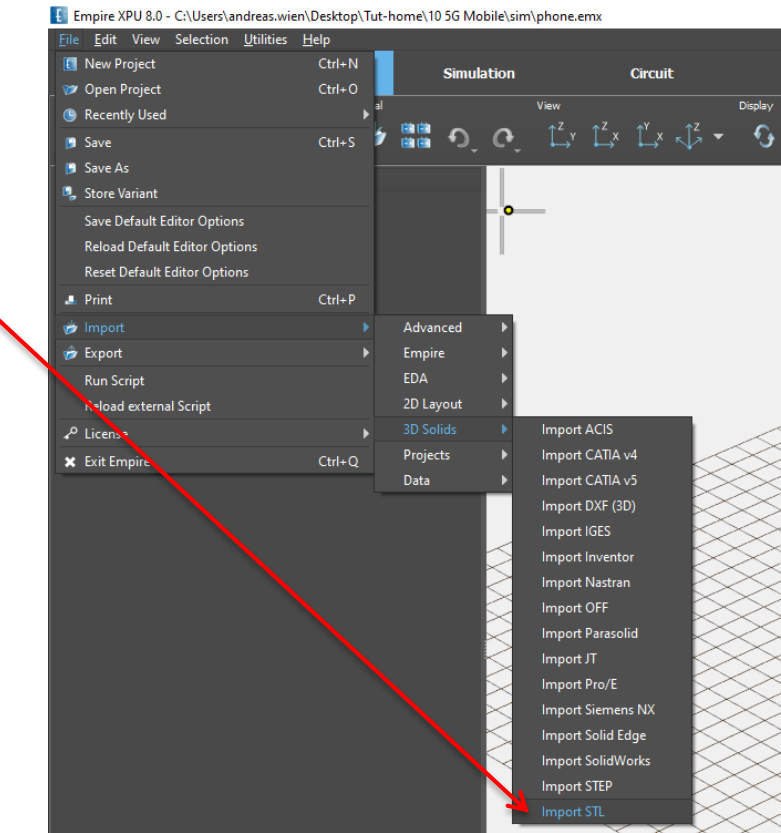

#### Hint:

- \* Simplification reduces the complexity of the data: All edges which adjacent faces have an angle difference smaller then 30° will be removed
- \*\* Usually located at
- C:\EMPIRE XPU 8.00\Tutorials\3D Design\10 5G Mobile

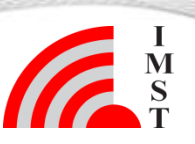

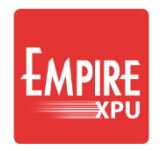

## **Step 3: Materials**

- Edit Property for Groups:
  - Double Click on "conductor"
- Stylus, Case ,Backcover : set Dielectric, Geo. Priority: 150 rel. Permittivity: 3 Conductivity: 0.01 OK
- Battery, Ground: keep Conductor
  - keep Cor
- PCB:

OK

set Dielectric, Database Rogers – RO4003 OK

| 🚦 STL Import                                                                                                    |                                                                                                    | ? ×                                                                                                    |
|----------------------------------------------------------------------------------------------------|----------------------------------------------------------------------------------------------------|----------------------------------------------------------------------------------------------------|
| Name Name Ne                                                                                                    | w Type P                                                                                                    | Physical Property                                                                                                    |
| <ul> <li>✓ Groups</li> <li>✓ Stylus Stylus.stl</li> <li>✓ PCB</li> <li>PCB.stl</li> <li>✓ Ground Ground.stl</li> <li>✓ Case Case.stl</li> <li>✓ Battery Battery.stl</li> <li>✓ Backcover Backcover.stl</li> <li>✓ #001</li> </ul>                                                                                                    | STL d<br>STL c<br>STL c<br>STL d<br>STL c<br>STL c<br>STL d                                                                                                    | dielectric name Dielectric prio 150 epsr 3.0 tand 0.0 sigma 0.1<br>dielectric name Rogers-RO4003 prio 100 epsr 3.55 tand 0.00<br>conductor<br>dielectric name Dielectric prio 150 epsr 3.0 tand 0.0 sigma 0.1<br>conductor<br>dielectric name Dielectric prio 150 epsr 3.0 tand 0.0 sigma 0.1<br>conductor                                                                                                    |
| 🚺 Property Editor - Dielectric                                                                                                    |                                                                                                    | ? ×                                                                                                    |
| <ul> <li>Material Property</li> <li>Dielectric</li> <li>Conductor</li> <li>Absorber</li> <li>Advanced</li> <li>Advanced Material</li> <li>Drude/Plasma Material</li> <li>Gabriel Material</li> <li>Gabriel Material</li> <li>Conformal Dielectric</li> <li>Material Script</li> <li>Drude/Plasma Script</li> <li>Circuit Property</li> <li>Thermal Property</li> <li>Mesh Property</li> <li>Mesh Property</li> <li>User Defined</li> </ul> | General       Database       Info         General Parameters       Name         Geometric Priority (10250)         Electric Parameters         Rel. Permittivity         Electric Loss Tangent         Conductivity in 1/(Ohm*m)         Thermal Parameters         Conductivity in W/K/m         Surface Heatsink Coefficient (W/m*2/K)         Surface Relation Emmission Coefficient (rel.) | Dielectric       Image: Constraint of the second second seco |

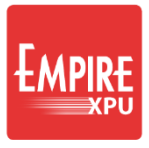

# Step 4: Adjust Construction Grid

- Hide all groups except Ground & PCB (click on lamp )
- Right click while pointing the mouse on the PCB
  - Open Grid menu
- Select z=813

•

6

• Checkmark 'Stay on Grid'

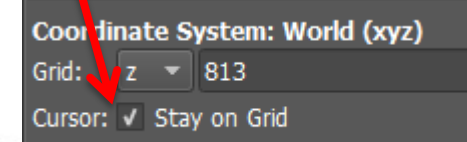

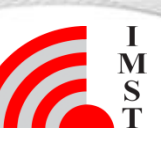

Stay on Current Face

Get LCS from Face ✓ Stay on Grid

Enable Stay on Face

✓ Show Grid

✓ Tripod

z=813

Show Mesh

✓ Cursor Projection

Grid to Current Position New LCS From Current Position Next Grid <Space>

**Outline View** 

O Hide Group PCB

Create

Select

Mesh

Advanced

Show Only Group PCB

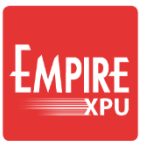

# Step 5: Antenna Design

Groups (*active*)

(conductor)

Height: z=0...20

conductor

- Right click on group #001
  - Set active
  - Edit Name: set to "met0"
  - Enable visibility
  - Set color
- Double Click Height, Set group height z=0...20
- Zoom to PCB area
- Click Create Box
- Click first Point: **x= -16200, y=58000**
- Click second point: x= -16000, y=62000

• Long left click (assign group height)

| 🚦 Box Editor |              |                  | ?                  | × |  |
|--------------|--------------|------------------|--------------------|---|--|
| General      |              |                  |                    |   |  |
| Name:        | BOX 3        |                  |                    |   |  |
| Group:       | met0 (cond   | met0 (conductor) |                    |   |  |
| Assign Heigh | t 🔍 Custom 🔿 | From Group 🔿 Fro | m Group (relative) | ) |  |
|              |              | у                |                    |   |  |
| Point 1      | -16200.0     | 58000.0          | 813.0              |   |  |
| Point 2      | -16000.0     | 62000.0          | 833.0              |   |  |

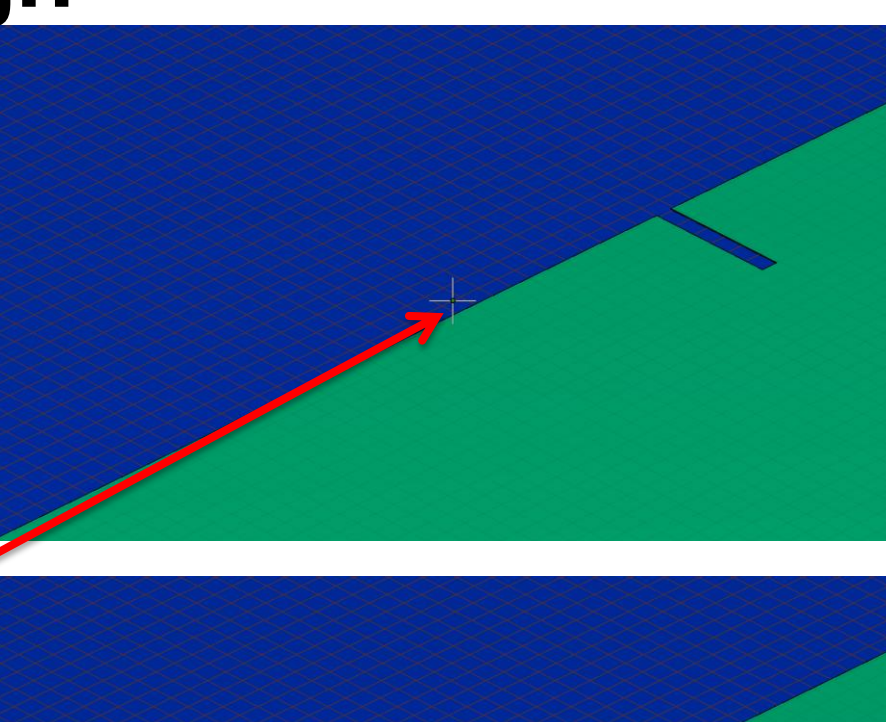

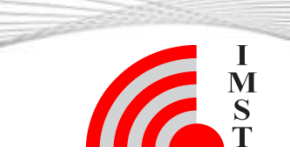

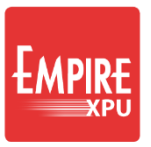

# Step 6: Antenna Design

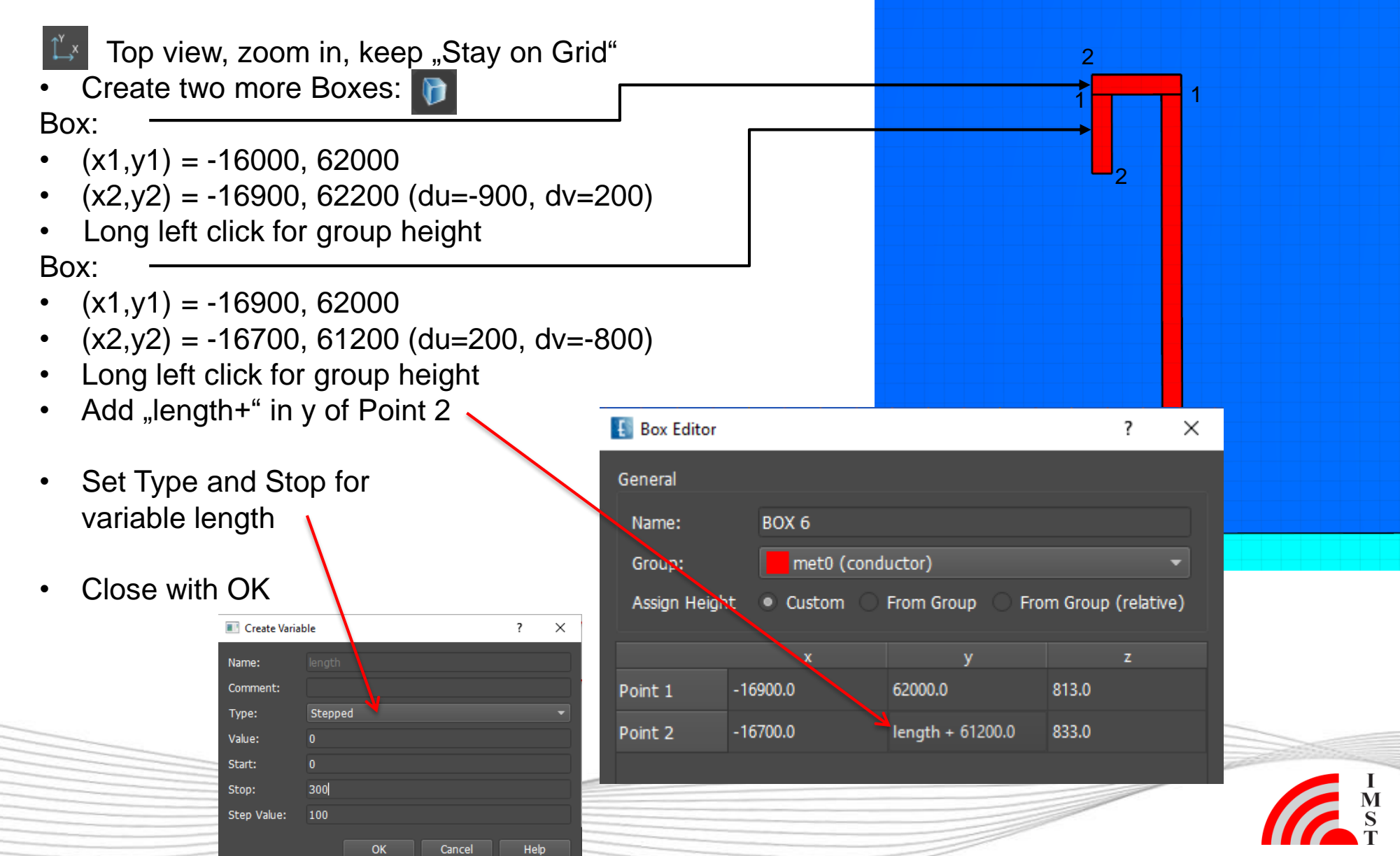

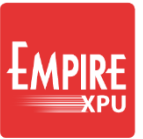

# Step 7: Port

√²,

Switch to Iso-z-View, zoom in, keep "Stay on Grid"

Click Create Source

- Select Lumped In-Plane Port
- Select Start Point (center, yellow dot) and End Point (edge, orange dot)
- Long left click for group height
- Click on corner of antenna for port witdth (corner , blue dot)
- OK

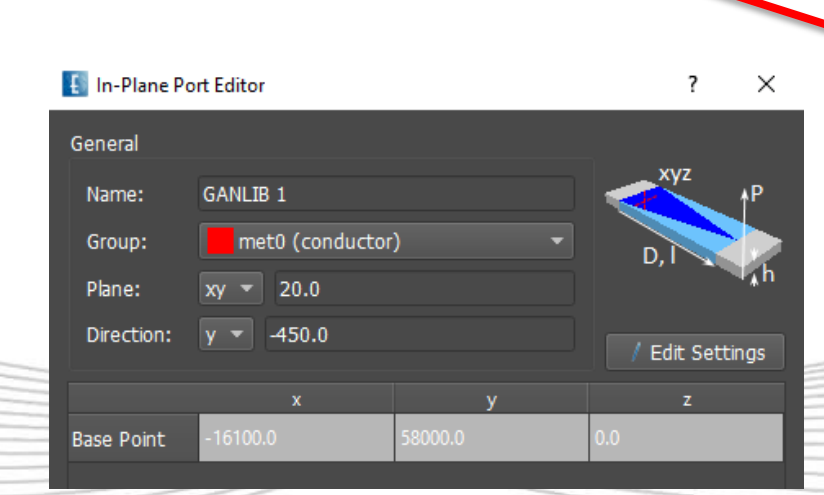

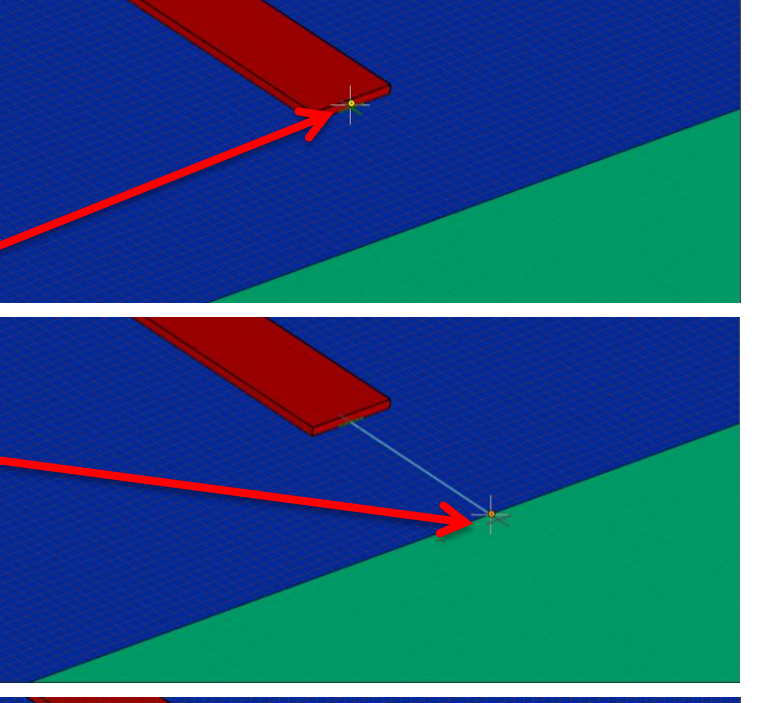

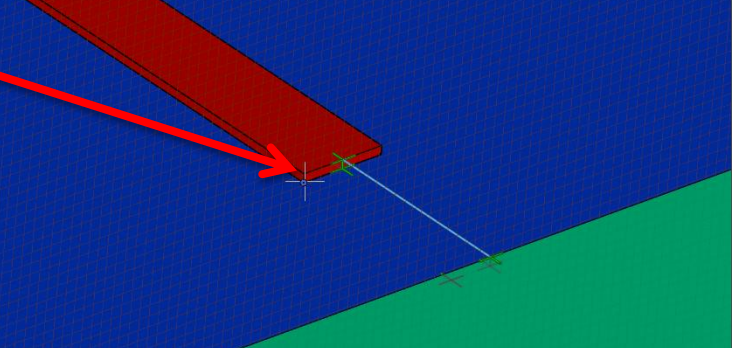

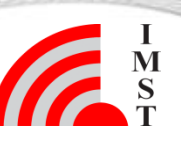

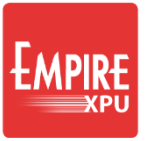

# Step 8: Copy Antenna

- $\sqrt{z}$ 
  - Zoom out
  - Hold CTRL key & drag left mouse button over the complete antenna (right to left)\*, release
  - Click Multiple Copy
  - Enter Values as shown
  - Press Ok
  - Zoom out

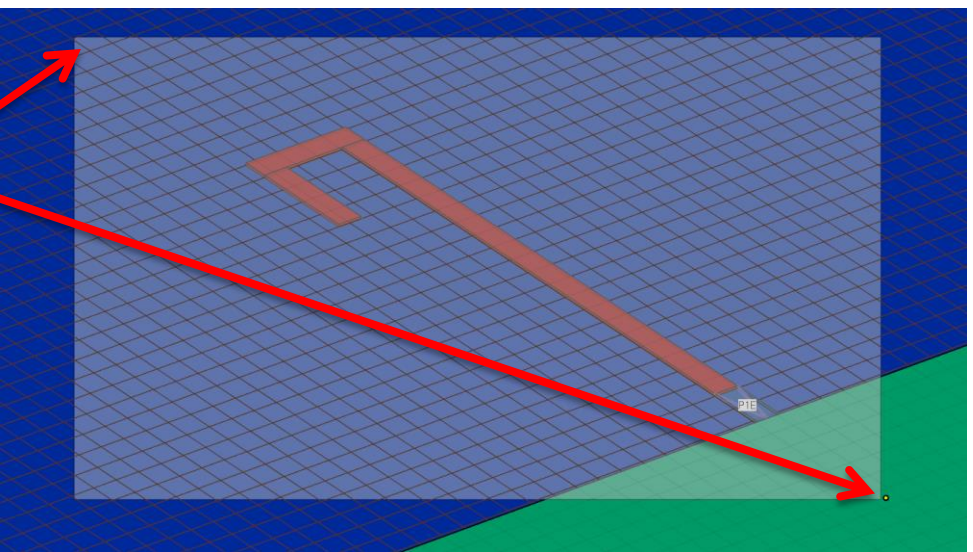

Hint\*:

• Select all structures which have points inside a region: with Ctrl-Key pressed, drag with left click from right to left

| 📳 Multiple Copy Setup |                   |   |              |        |           | ?       | ×  |
|-----------------------|-------------------|---|--------------|--------|-----------|---------|----|
| Multiple Copy Type:   | Rectangular Array |   |              |        |           |         |    |
| Distance              | Number            |   | Port Nr. Inc | rement | Mapping F | unction |    |
| X: 10800              | 4                 | ٦ | 1            | •      |           |         |    |
| Y: 100.0              | 0                 | ٢ | 0            | -      |           |         |    |
| Z:                    |                   | - | 0            |        |           |         |    |
|                       |                   |   |              |        | ОК        | Canc    | el |
|                       |                   |   |              |        |           | ~       | -  |

### Step 9: Mesh

- Disable automesh for groups **Battery**, **Case, Stylus**
- Set to "Edges Only" for **Backcover** and **Ground**
- Set "Edges and Interior" for **met0** and **PCB**
- Click Simulation Setup, Select "Mesh" tab
- Change Mesh Resolution to **Coarse**, OK

11

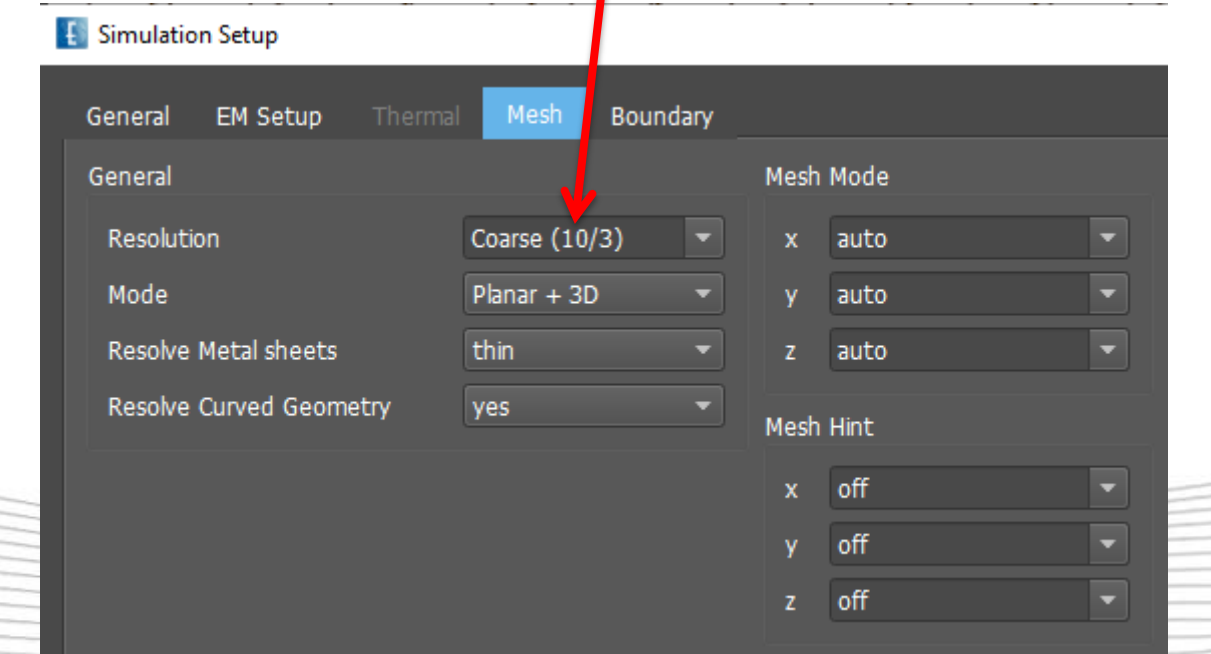

Setup

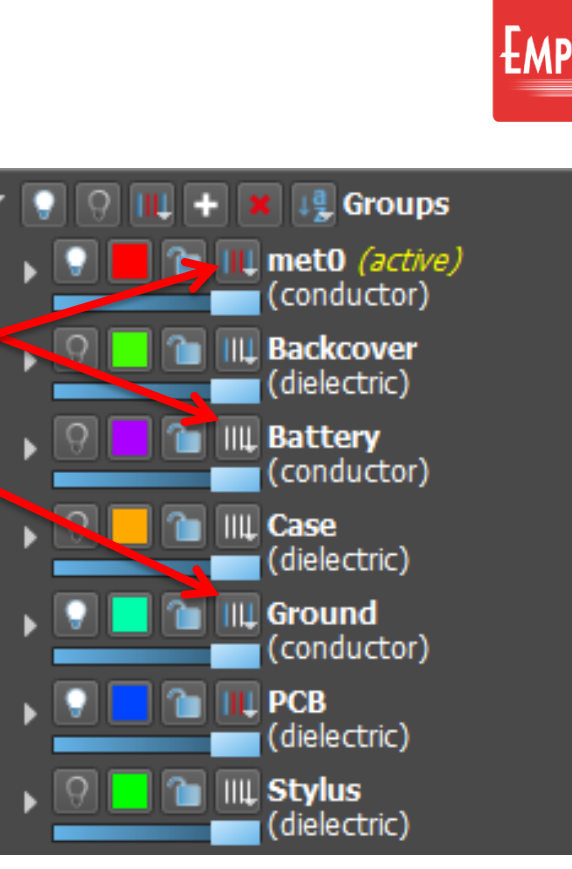

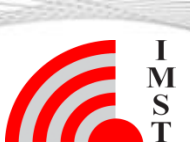

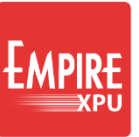

### **Step 10: Meshhint**

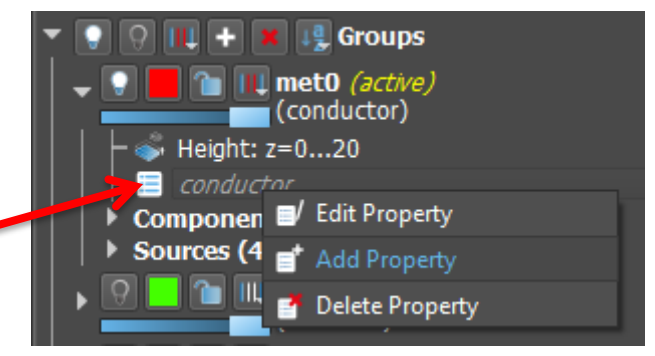

- Right click on "conductor" in group met0
- Select "Add Property"
- Select "Mesh Property" "Mesh Hint"
- Enter Max. Interval X,Y,Z: 250
- Press OK

Hint:

• With meshhint we specify the maximum cell size for the group objects area (Max. Interval)

#### 🚦 Property Editor - Mesh Hint

| ▼ Material Property                        | General       |        |
|--------------------------------------------|---------------|--------|
|                                            | General Paran | neters |
| ← Absorber<br>▼ Advanced                   | Strictness    | hint   |
| - Advanced Material<br>Debye Material      | Edge Use      | off    |
| — Drude/Plasma Material<br>— Meta Material | Edge Max. Int | terval |
| Gabriel Material                           | x             | auto   |
| ✓ Material Scripts                         |               | auto   |
| Drude/Plasma Script                        | Z             | auto   |
| Thermal Property                           | Refinement    |        |
| Mesh Property                              | x             | 1      |
| │                                          |               | 1      |
| Discretize Solid Interior only             | z             | 1      |
| ▶ Advanced Property<br>└─ User Defined     | Max. Interval |        |
|                                            | x             | 250    |
|                                            | Y             | 250    |
|                                            | Z             | 250    |
|                                            | Min. Interval |        |

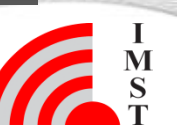

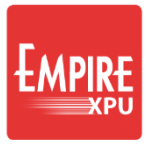

# Step 11: Boundary Setup

Click on Simulation Setup

🚦 Simulation Setup

Setup

- Switch to Boundary tab
- Set Distances as shown
- OK
- Click Create Mesh

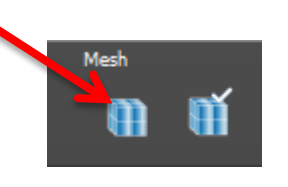

| General  | EM Setup              | Mesia Boundary | /        |             |   |
|----------|-----------------------|----------------|----------|-------------|---|
| Boundary | Conditions            |                | Boundary | Distance    |   |
| xmin     | Absorbing 6 (> 40 dB) | •              | xmin     | 50 percent  | • |
| xmax     | Absorbing 6 (> 40 dB) | •              | xmax     | 50 percent  | - |
| ymin     | Absorbing 6 (> 40 dB) | -              | ymin     | 20 percent  | - |
| ymax     | Absorbing 6 (> 40 dB) | -              | ymax     | 50 percent  | - |
| zmin     | Absorbing 6 (> 40 dB) | -              | zmin     | 200 percent | - |
| zmax     | Absorbing 6 (> 40 dB) | •              | zmax     | 500 percent | • |

#### Hint:

- The Boundary Distance allows to add mesh cells at the sides of the structure when using the automesh mode
- Values can be in percent of the model size or absolute

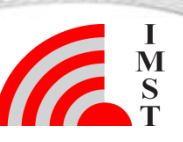

# **Step 12: Field Monitor**

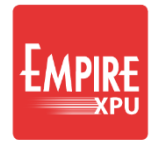

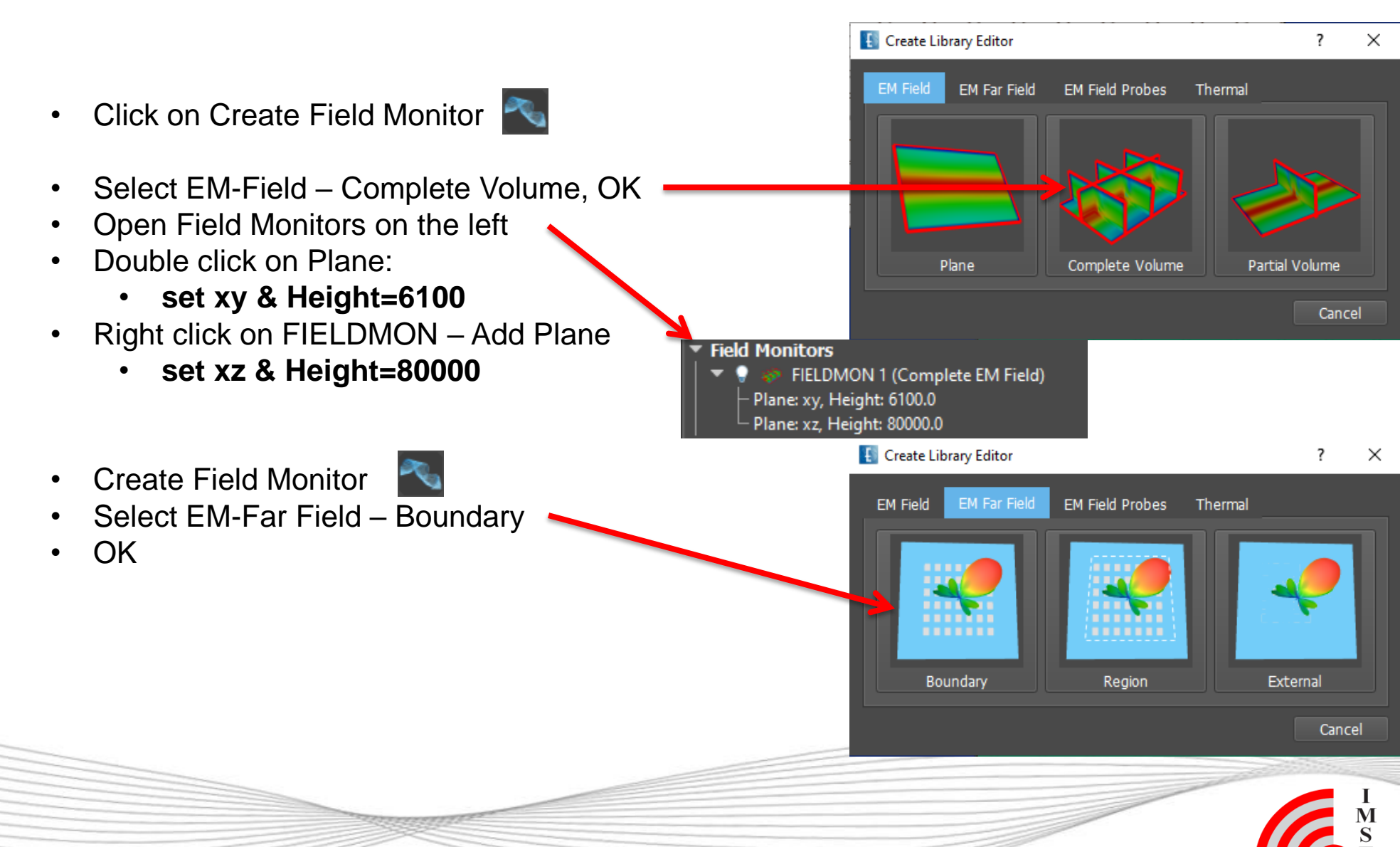

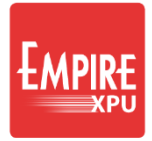

## **Step 13: Port Setup**

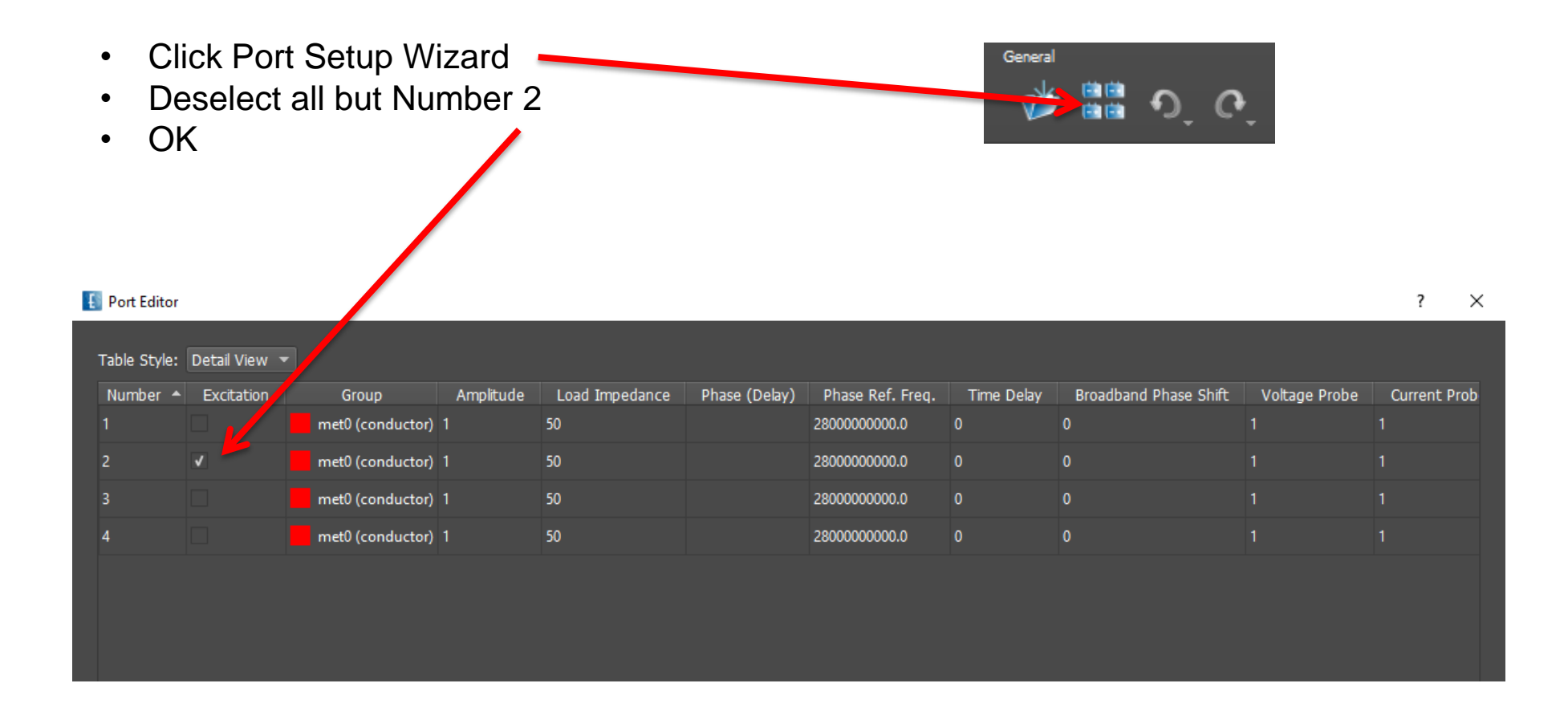

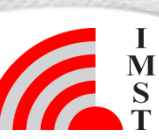

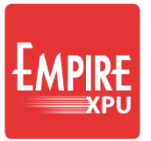

# **Step 14: Simulation**

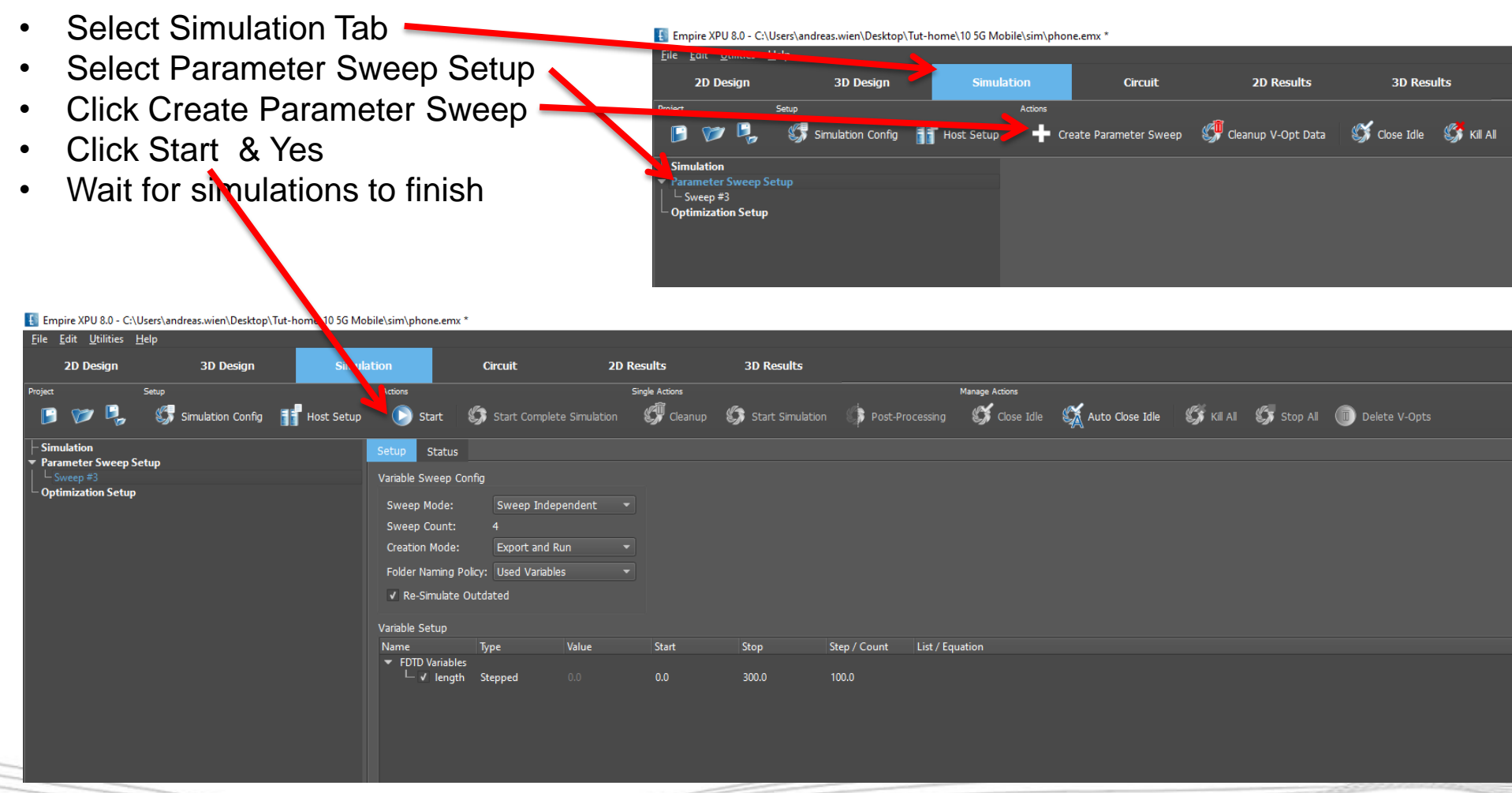

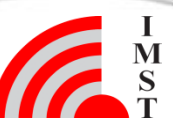

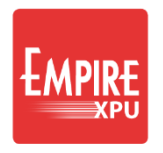

# **Step 15: S-Parameter**

- Go to 2D Results
- Click Update
- Sort Curves by Port Number (click on Port)
- Mark all S22 Curves
- Right Click, select Show only & Autocolor
- Right Click on plot Configure Axis

17

Set frequency axis to
x-axis: 25 GHz - 35 GHz
y-axis: -40 dB - 0

| Empire XPU 8.0 - C:\Users\;<br>File Edit Utilities Help                                                                                                    | andreas.wien\Desktop\Tut-home\105G Mobile\sim\phone.emx                                                                                                    |                   | - Ö<br>EMPIRE XPU 8.0 (buld 11 | ×<br>8285) |
|----------------------------------------------------------------------------------------------------|----------------------------------------------------------------------------------------------------|-------------------|--------------------------------|------------|
| 2D Design<br>Project Gener                                                                                                    | 3D Design Simulation Circuit<br>리 Parizon Maker<br>· X 클 腔 Q, 것 것 슈子 <u>무 가 규</u>                                                                                                    | 2D Results :      |                                |            |
| Plot Type:         Sattering Para           Plot Format:         Log. Magnitude           Reduct         Mark         Mark           10 d million         10 d million         2           10 d million         2         10 d million         2           10 d million         2 | Image: second condition         Image: second condition         Image: second |                   |                                | -          |
| Plot Configuration                                                                                                    |                                                                                                    |                   |                                | -          |
| X-Axis                                                                                                    | sgend                                                                                                    | Title             | 28 30 32 34<br>Frequency (GHz) |            |
| Label:                                                                                                    |                                                                                                    | Label:            |                                |            |
| Range:                                                                                                    | 25 💌 - 35 💌 GHz 💌                                                                                                    | Fontsize:         |                                |            |
| Log. x-axis                                                                                                    |                                                                                                    | Location:         |                                |            |
| Unit Prefix:                                                                                                    | Automatic 🔹                                                                                                    | Markor            | Parameter with best fit        |            |
| Ticks (major):                                                                                                    | Automatic 🔹                                                                                                    | Marker            | for 5G 28GHz band              |            |
| Ticks (minor):                                                                                                    | Automatic 🔹                                                                                                    | Fontsize:         |                                |            |
| Y-Axis                                                                                                    |                                                                                                    | Digit Count:      | length = 300                   |            |
| Label:                                                                                                    |                                                                                                    | Grid              |                                | V          |
| Range:                                                                                                    | -40 - 0 -                                                                                                    | Grid Fontsize:    |                                |            |
| Ticks (major):                                                                                                    | Automatic 🚽                                                                                                    | Grid Style (Major | MI S                           |            |
|                                                                                                    |                                                                                                    | Crid Chule (Miner |                                |            |

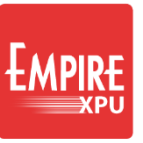

I M S

# **Step 16: Field Monitor Settings**

| - |                                     | 🚺 Near Field Monitor Settings |                         |     |  |  |
|---|-------------------------------------|-------------------------------|-------------------------|-----|--|--|
| • | GO IO 3D Results                    | Storage Options Plot Option   | 15                      |     |  |  |
| • | Open Field Menitors                 | Data Source                   |                         |     |  |  |
| • | Dight click on EIELDMON 1 Edit      | Source Type                   | Manual                  | -   |  |  |
| • |                                     | File                          | v-opt-00004-len 🔻 Brows | se  |  |  |
| • | Source Type: Manual                 | Frequency (Hz)                | 28 <b>•</b> GH:         | z 🔻 |  |  |
| • | Source Type. Manual                 | Field Options                 |                         |     |  |  |
| • | File. (last entry). $v$ -opt-00004- | Field                         | Power Flow (real)       |     |  |  |
|   | Pharmuchum a 1 albur                | Fiend Components              | хуz                     |     |  |  |
|   | 2\emvolume_1.dbx                    | Plane Interpolation           | Cell                    | •   |  |  |
|   |                                     | Normalization (Frequency Doma | in Only)                |     |  |  |
| • | Field: S Power Flow (real)          | Туре                          | Power                   | •   |  |  |
|   |                                     | Port                          | 2                       |     |  |  |
| • | Normalization: Power                | Weight                        | 1.0                     | -   |  |  |
|   |                                     | Scaling                       |                         |     |  |  |
| ٠ | Scaling: Range: 40                  | Туре                          | Logarithmic             | •   |  |  |
| • | OK                                  | Max. Value                    | Auto                    |     |  |  |
|   |                                     | Range (dB)                    | 40                      | •   |  |  |

Switch off Field Monitor
 → FIELDMON 2 (EM Farfield)

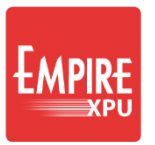

### **Step 17: Power Density**

Optional: Change visibility of phone objects

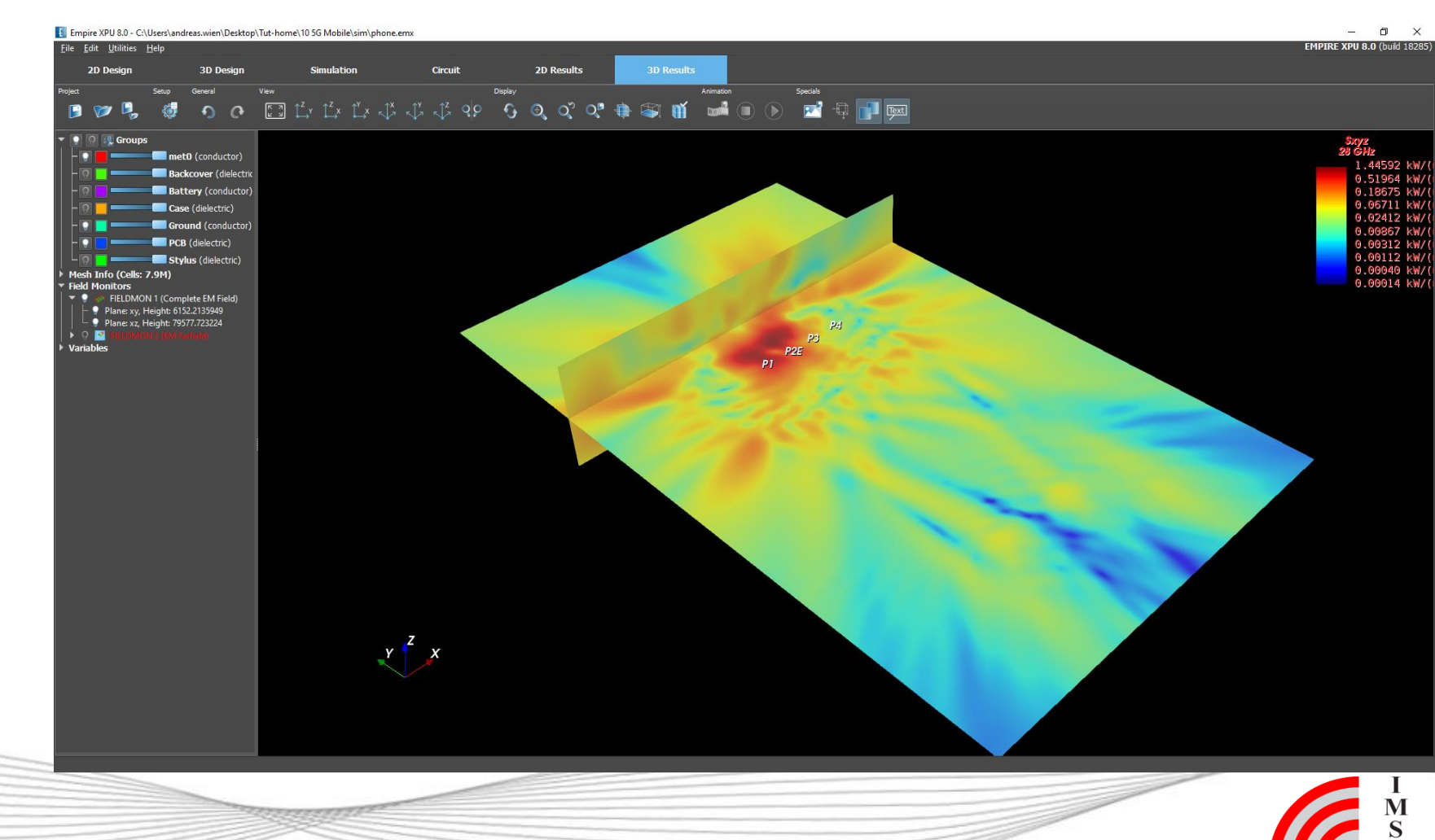

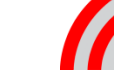

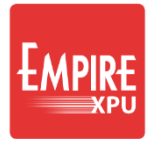

#### Step 18: Simulation (Simultaneous Excitation)

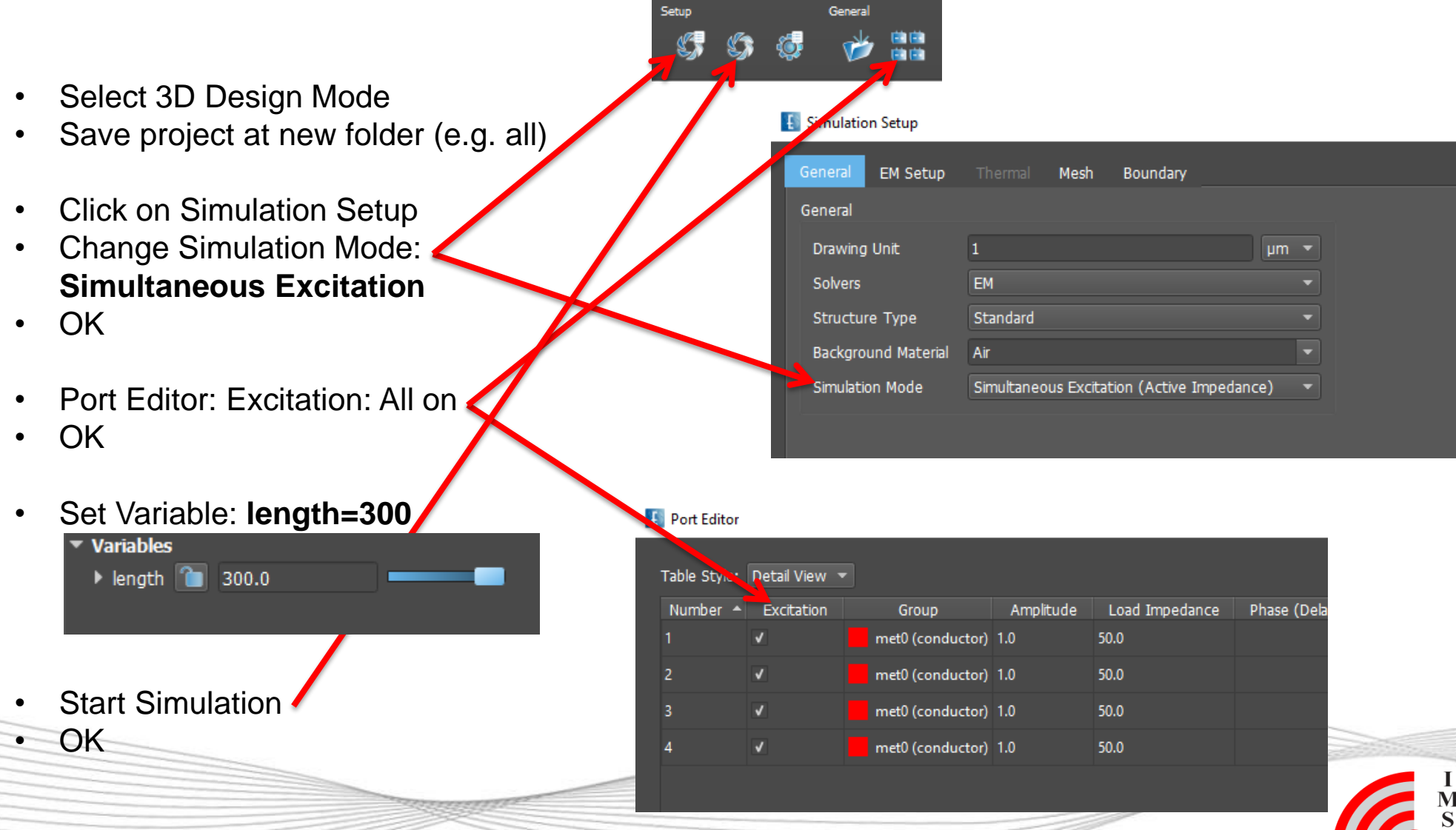

#### **ŁMPIR**E **Step 19: Power Density (Simultaneous Excitation)** Near Field Monitor Settings Storage Options Go back to 3D Results Data Source Manual Right click on FIELDMON 1 - Edit Source Type mvolume\_1.dbx Browse File: sub-1\emvolume\_1.dbx (select Frequency (Hz) 28 GHz 1 item from drop down list) Field Options OK Field Power Flow (real) 🛐 Empire XPU 8.0 - C:\Users\andreas.wien\Desktop\Tut-home\10 5G Mobile\sim\all\phone.emx σ $\times$ Components xyz 2D Result Cell e Interpolation СССАТА Ф 9 9 9 0 °С Ф 📾 🖬 🖬 🗊 🗩 🖬 🖬 🏧 0 lization (Frequency Domain Only) Power 2 Plane: xy, Height: 6152.2135949 Plane: xz, Height: 79577.723224 Logarithmic

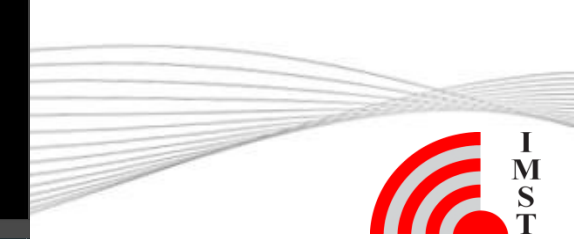

Auto

40

Value

ge (dB)